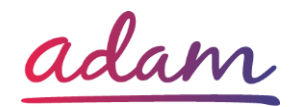

## Accreditation & Enrolment – Training Guide

The purpose of this guide is to inform you how to register, accredit and enrol on to SProc.Net

### **Registration**

The first step is register with SProc.Net to get a username and password. You do this by typing SProc.Net into the search bar of your browser.

ିକ

3

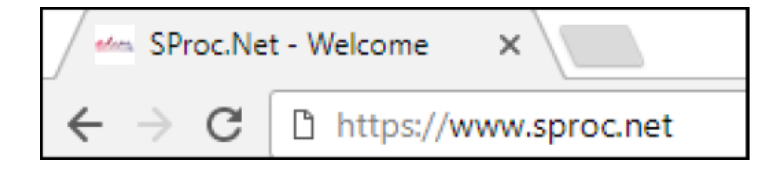

#### You then click Get Started

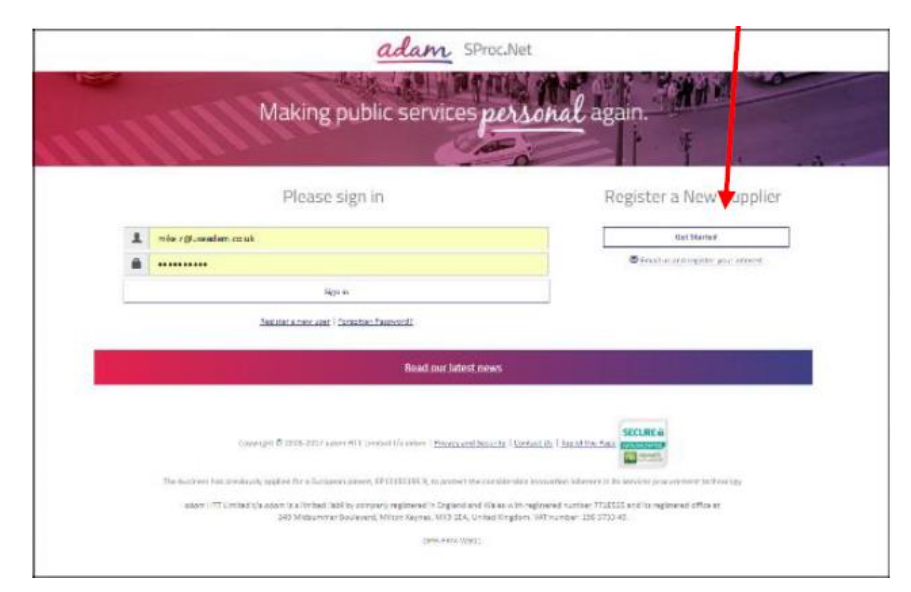

You are then required to enter information about your company. This will include information such as:

- Business Name
- VAT Registration
- Number of Employees
- Business Address

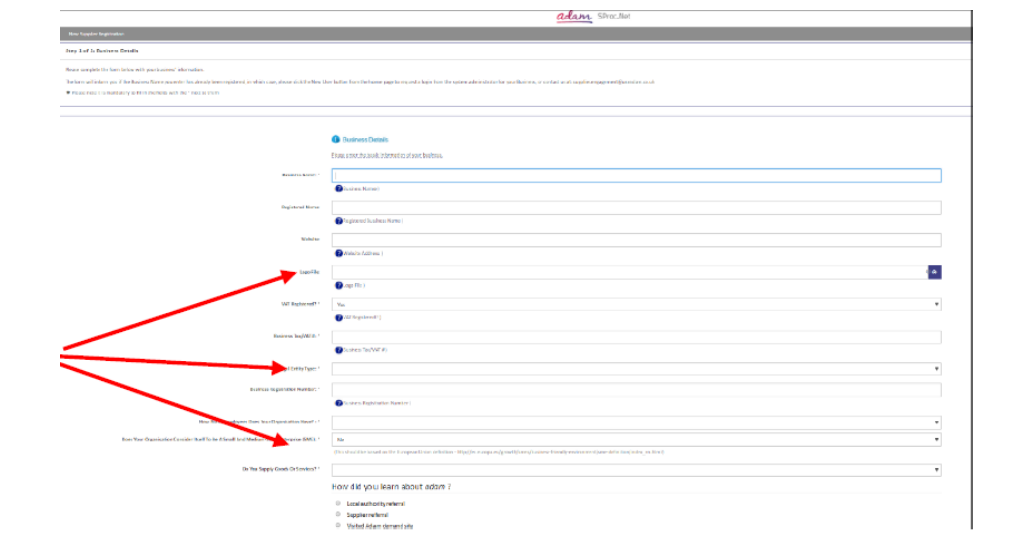

On the second stage of the process you will be required to enter some user information. (You will be able to add more users at a later stage)

|                                                                                                    | adam. Stroc.Net                                                                                                    |  |  |
|----------------------------------------------------------------------------------------------------|----------------------------------------------------------------------------------------------------|--|--|
| Step 2 of 2: New User Datella                                                                                                    |                                                                                                    |  |  |
| OCC MERCENCENDERFECTIONERS AND THE AND TRANSPORTED WAS TO ADDRESSED.          Data with contraction is provided by the and the address of particular and the step provided explores provided explores p |                                                                                                    |  |  |
| 🔶 Maw Sagol lar                                                                                                    |                                                                                                    |  |  |
|                                                                                                    | Elser Folds.     Ensure an intercedunt/par fait second to make and editability                                                        |  |  |
| Disc -                                                                                                    | ×                                                                                                    |  |  |
| Hothate '                                                                                                    |                                                                                                    |  |  |
| Distance -                                                                                                    |                                                                                                    |  |  |
| Ala tiske *                                                                                                    |                                                                                                    |  |  |
| Eval Alders 1                                                                                                    |                                                                                                    |  |  |
|                                                                                                    | ( ind Aline)                                                                                                    |  |  |
| Phote-C                                                                                                    | Epiperenamieri                                                                                                    |  |  |
| <b>_</b>                                                                                                    | Recently, it was been been balance to be a film of the researce second and by the conformation by the partnership to the partnership. |  |  |
|                                                                                                    | Cancel Simula                                                                                                    |  |  |

When you click Finish you will be sent an email with a username and password. Use these credentials to Log in and begin your Accreditation.

# There will be a link in the registration email that will take you to the log on screen. *(Please note you will be required to change your password when you first*

Once you have logged onto the system to start your Accreditation, click on Accreditation in the top left corner and then click New.

log on)

From the drop-down boxes, you will need to select the Client you would like to work with and the category you would like to provide services for. You then click Next.

### **Accreditation**

|                                                                                                    | L Email                                                                                                    | l Address                                                                                                    |                                                                                                    |
|----------------------------------------------------------------------------------------------------|----------------------------------------------------------------------------------------------------|----------------------------------------------------------------------------------------------------|----------------------------------------------------------------------------------------------------|
|                                                                                                    | Passv                                                                                                    | word                                                                                                    |                                                                                                    |
|                                                                                                    |                                                                                                    | Sign in                                                                                                    |                                                                                                    |
|                                                                                                    |                                                                                                    | Register a new user   Forgotten Password?                                                                                                    |                                                                                                    |
| Acoustations Elvision                                                                                                    | ents Activa Ha                                                                                                    | adam SProc.Net                                                                                                    | Search C                                                                                                    |
| 4                                                                                                    |                                                                                                    | ProSits Active Exernel All                                                                                                    | 2 mar                                                                                                    |
| ending Accreditat                                                                                                    | ions                                                                                                    | Hit                                                                                                    |                                                                                                    |
|                                                                                                    |                                                                                                    |                                                                                                    |                                                                                                    |
| ► Draft 💿 🕨 Pendleg Ap                                                                                                    | oproval 🗿                                                                                                    |                                                                                                    |                                                                                                    |
| ► Druft ) ► Perding Ap                                                                                                    | aproval 💽                                                                                                    |                                                                                                    | Export Z Search Q                                                                                                    |
| Crant      Provide App     Draft      D     There is no close to display,     Ormer data to display,     Ormer data to display,                                                                                                    | aproval                                                                                                    | alam Sproc.Net                                                                                                    | Export Z Search Q Search Q                                                                                                    |
|                                                                                                    | nproval                                                                                                    | adam SProc.Net                                                                                                    | Export A Search Q<br>Search Q<br>Search Q                                                                                                    |
| Enail:     Paralle:     Paralle:     Pa | perval  perval  pervat | eccedi to atlan relais the right to call upon your company of any posit to provide evidence to the answer                                                                                                    | Export 2 Search Q<br>Search Q<br>Search Q<br>Step 3 of 6 - N<br>Step 3 of 6 - N                                                                                                    |
| Churt      Parit      Parit      Parit      Accreditations Exrel      Accreditations Exrel      Parit      Parit     | porval  provid  provid provid provid  provid provid provid provid provid provid provid provid provid provid provid provid provid provid provid provid provid provid pr | adam SProc.Net<br>bis                                                                                                    | Export 2 Search Q<br>Search Q<br>Search C<br>Search C<br>Step 1 of A = N<br>Search C<br>Step 1 of A = N                                                                                                    |
| Enail:     Fording Are     Draft:     Draft:     D | perval  perval  pervat | eccent to atom relati the right to callupor your congany of any positi to provide evidence to the answer<br>ender the statement of the callupor your congany of any positi to provide evidence to the answer<br>Emission and the callupor your congany of any positi to provide evidence to the answer<br>Emission and the callupor your congany of any positi to provide evidence to the answer<br>Emission and the callupor your congany of any positi to provide evidence to the answer<br>Call Congregation of the state we were associated and the calluport of the state were associated and the state were associated and the state were associated as a state of the state were associated as a state of the state of the state of th | Export 2 Search Q<br>Search Q<br>Search Q<br>Search Q<br>Search Q<br>Search Q<br>Search Q<br>Search Q<br>Search Q<br>Search Q<br>Search Q<br>Search Q                                                                                                    |
| Etuit:     Etuit:     Etuit: | porval  proval proval p | Elimitigham Oty Concil<br>Concept to adam retais the right to callupon your company of any point to provide evidence to the answer<br>Bitmitigham Oty Concil<br>Concept Concept (Concept Concept)<br>Concept Storage (Newham<br>London Brouge (Newham<br>London Brouge (Newham<br>London Brouge (Newham<br>London Brouge (Newham<br>London Brouge (Newham<br>London Brouge (Newham<br>London Brouge (Newham<br>London Brouge (Newham<br>London Brouge (Newham<br>London Brouge (Newham<br>London Brouge (Newham<br>London Brouge (Newham<br>Historics and Incomine Concent Storage Storagort Unit<br>Brighten and Have Oty Concel<br>London Brouge (Harring en Juris and Lessore                                                                                                    | Export Z Search Q<br>Search Q<br>Search Q<br>Step 1 of 6 - N<br>s you provide below. If you are contacted to pro                                                                                                    |
| Event:     Event:     Event: | terts Adm H<br>credition<br>(Clappy you with the<br>Clappy ?                                                                                                    | Elimitingham Oty Coursell<br>consort to adam retain the right to collegion your company of any point to provide evidence to the answer<br>accorded to adam retain the right to collegion your company of any point to provide evidence to the answer<br>Consort Coursell<br>Control Brough of Marsham<br>Coursell Coursell<br>Consort Coursel of Horn have<br>and Brough of Horn have<br>and Brough of Horn have<br>the of Wigt Coursel<br>Historia and Lancabitive Coron Issoning Support Unit<br>Brighten and Have Offic Coursel<br>Coursel Coursel<br>Control Brough of Harringer<br>Endow Discourse of Koom Issoning Support Unit<br>Brighten and Have Offic Coursel<br>London Brough of Harringer - Farks and Lessine<br>South Jondon Sh Coom Issoning<br>Esses Coursy Coursel                                                                                                    | Export 2 Search Q<br>Search Q<br>Search C<br>Search C<br>Sea |

On this page, you are required to respond to a number of questions about your company and the people who operate within it.

Some responses you will select from a drop-down box, whilst others will need a typed response.

|                                                                                           |                                                                                                    | adam SProc.Net                                                                                                    |        | Search Q. Logou |
|-------------------------------------------------------------------------------------------|----------------------------------------------------------------------------------------------------|----------------------------------------------------------------------------------------------------|--------|-----------------|
| Accessitations Enclinents                                                                 | Admin Help                                                                                                    |                                                                                                    |        |                 |
| Juestions                                                                                 |                                                                                                    |                                                                                                    |        |                 |
| e following questions must be ans<br>case note that the application will<br>Question Type | verod accurately before this A<br>inneout after 30 minutes. Film                                                                                    | creditation can be submitted<br>umbor to some regularly to avoid losing any responses you have entired.                                                                                                    | Antore | Charde          |
| Professioned Standing                                                                     | Has year ofgansa<br>representation, de<br>Conspiracy within<br>1 comparacy relates<br>Council Joint Acto<br>of the Public Host<br>Act 1506 (as area | toh or any directors or partners or any other particle who has power of<br>obcor or control lears connected of any of the following offences?<br>The meaning of section 1 of the connect Law Act 3877 where that<br>the participation are directed and extended a Article 201 of<br>n 3877323/HA (as amended); Consighting which has been found to<br>a Connect reactions and LINE or technical or fine investments of Connection<br>and Jin Collinso of todays                                                                                                    |        | Ramainin<br>+   |
|                                                                                           | Han your organisat<br>representation, de<br>where the offence<br>Communities as d                                                                   | an or any directors or partners or any other person who has powers of<br>calon or control base convicts of any other following difficult? Final,<br>index to final addressing the financial anteress of the sumperior<br>direct by Ande 1 for the Convention relating to the protection of the<br>calors of the sumperior and the sum of the protection of the<br>calors of the sum of the sum of the sum of the protection of the<br>sum of the calors of the sum of the sum of the sum of the<br>calors of the sum of the sum of the sum of the sum of the sum of the<br>sum of the sum of the sum of the sum of the sum of the<br>sum of the sum of the sum of the sum of the sum of the sum of the<br>sum of the sum of the sum of the sum of the sum of the sum of the sum of the<br>sum of the sum of the sum of the sum of the sum of the sum of the sum of the sum of the sum of the<br>sum of the sum of the sum of |        |                 |

You will then need to confirm you are certified to accept responsibility for submitting this accreditation on behalf of your organisation. You do this by putting a **tick** in the box and clicking submit.

| I confirm that I am certified to accept responsibility for submitting this Accreditation on behalf of my organisation |
|----------------------------------------------------------------------------------------------------|
|                                                                                                    |
| Cancel Submic                                                                                                    |

### **Enrolment**

Once you have completed your accreditation you can start your enrolment. You select **enrolment** tab, select your company from the **supplier location** box and click **Next**.

| Accreditations Enrolments Admin Help                                             | adam Stroc.Net               |     | Search Q Logout C+          |
|----------------------------------------------------------------------------------|------------------------------|-----|-----------------------------|
| Pending Accreditations / Accreditation - Additional information / Submit Ac      | ccreditation / New Er olment |     | Step 4 of 6 - New Enrolment |
| You have submitted your Accordination. Please select a location and click 'Next' | to start your enrolment.     |     |                             |
| + Accreditation                                                                  |                              |     |                             |
| Supplier Location: * Care 4 You LTD                                              | - Cardiff House              | © Q |                             |
|                                                                                  | Cancel Next                  |     |                             |

You will then need to response to a series of questions, like accreditations some will need to be selected from a drop-down box and others will require a typed response.

|                 |            | adam SProc.Net                                                                                                    |                   | Search Q Logout E |
|-----------------|------------|----------------------------------------------------------------------------------------------------|-------------------|-------------------|
| Accreditations  | Enrolments | Admin Help                                                                                                    |                   |                   |
| Business Contin | uity       | Please confirm that you will upload your organisation's equal opportunities of equality and<br>diversity policy, which addresses: and disability, gender, non religiou/belief, sexual<br>priventation and Webbi language, and demonstrates how you have implemented your equal<br>opportunities policies and procedures in your organisation?                                                                                                    | Yes               | •                 |
| Business Contin | uity       | Please confirm that you will upload your organisation's safeguarding policy and that the<br>6 policy explains how your organisation ensures that care workers are made aware of<br>possible risks to themselves and others when providing domiciliary care.                                                                                                    | Yes               | *                 |
| Business Contin | uty        | If your organization is required for late to publish in successful, please content that you will<br>provide your approaches's auxiliarial accessful for the last two financial years in the space<br>provided. If your cognitization is not required by lars to publish taccessful, please content that you<br>will provide your organization's unaudited accounts for the last two financial years in the<br>space statement of the space of the space of the space of the space of the space of the<br>provided your organization's unaudited accounts for the last two financial years in the<br>space statement of the space of the space of the | Yes               | •                 |
| Business Contin | uity       | Please give the names and addresses of each Director and Partner. Please indicate whether<br>8 any of these individuals have relatives who are, or have in the last five years been<br>employed by the Council or are members of the Council.                                                                                                    | Business response | 3984 left         |
| Business Contin | uity       | 10 Please provide copies of your last two years audited accounts?                                                                                                    |                   | 4000 left         |
| Business Contin | uty        | 11 What has your annual turnover been for the past two years?                                                                                                    |                   | 4000 left         |
| Business Contin | uity       | 32 What percentage of your annual turnover has been through delivering services to the gublic sector?                                                                                                    |                   | 4000 Soft         |
|                 |            |                                                                                                    |                   |                   |

You will also need to upload policies, insurances, financial information and contract examples.

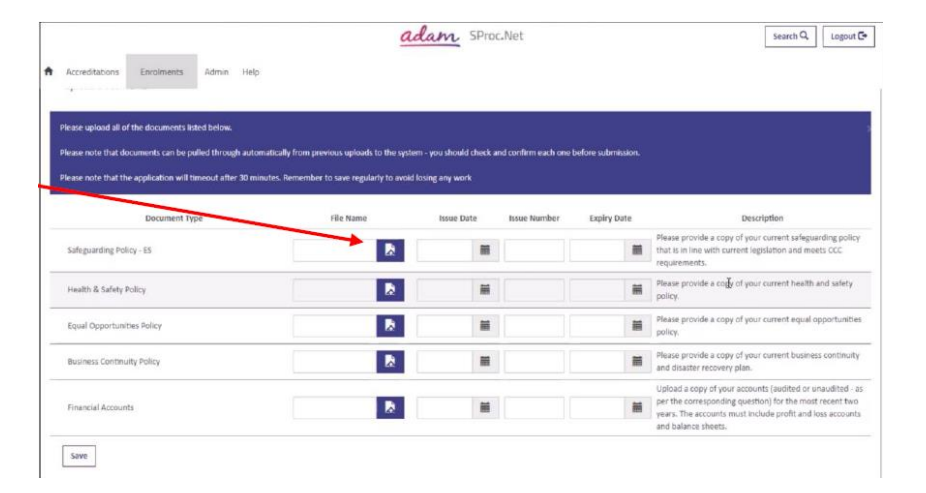

You will then need to answer a few more questions before you reach the end of the form. When you reach the end, you will need to click Finish.

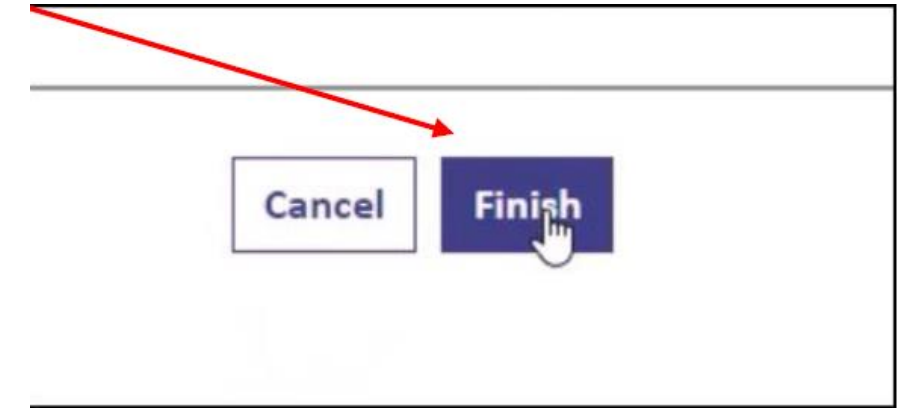

Your Enrolment is now complete and will require approval from the Local Authority.

|   |                                                          | adam                                                                         | , SProc.Net                                           | Search Q Logout 🕞 |
|---|----------------------------------------------------------|------------------------------------------------------------------------------|-------------------------------------------------------|-------------------|
| A | Accreditations Enrolments                                | Admin Help                                                                   |                                                       |                   |
|   | Enrolment                                                |                                                                              |                                                       |                   |
|   | Refresh Actions -                                        |                                                                              |                                                       |                   |
|   | Current Status:                                          |                                                                              | Next Steps:                                           |                   |
|   | This Enrolment has been submitted b<br>approval process. | it is waiting for the Accreditation to be approved before it starts it's own | Please wait for the approval process to be completed. |                   |
|   | - Enrolment - EN10716                                    |                                                                              | - Additional Items                                    |                   |

### Help and Support

If you are experiencing any difficulties or need any assistance, please do not hesitate to contact the Support Team.

You can do this by clicking the Live Chat feature that is in the bottom left corner of the screen between 08:30am – 17:00pm Monday – Friday to talk to one of our Support Consultants.

Alternatively, you can raise a query by clicking on the Help tab, selecting Queries and then completing the form. We aim to get a resolution to every query within 24 hours.